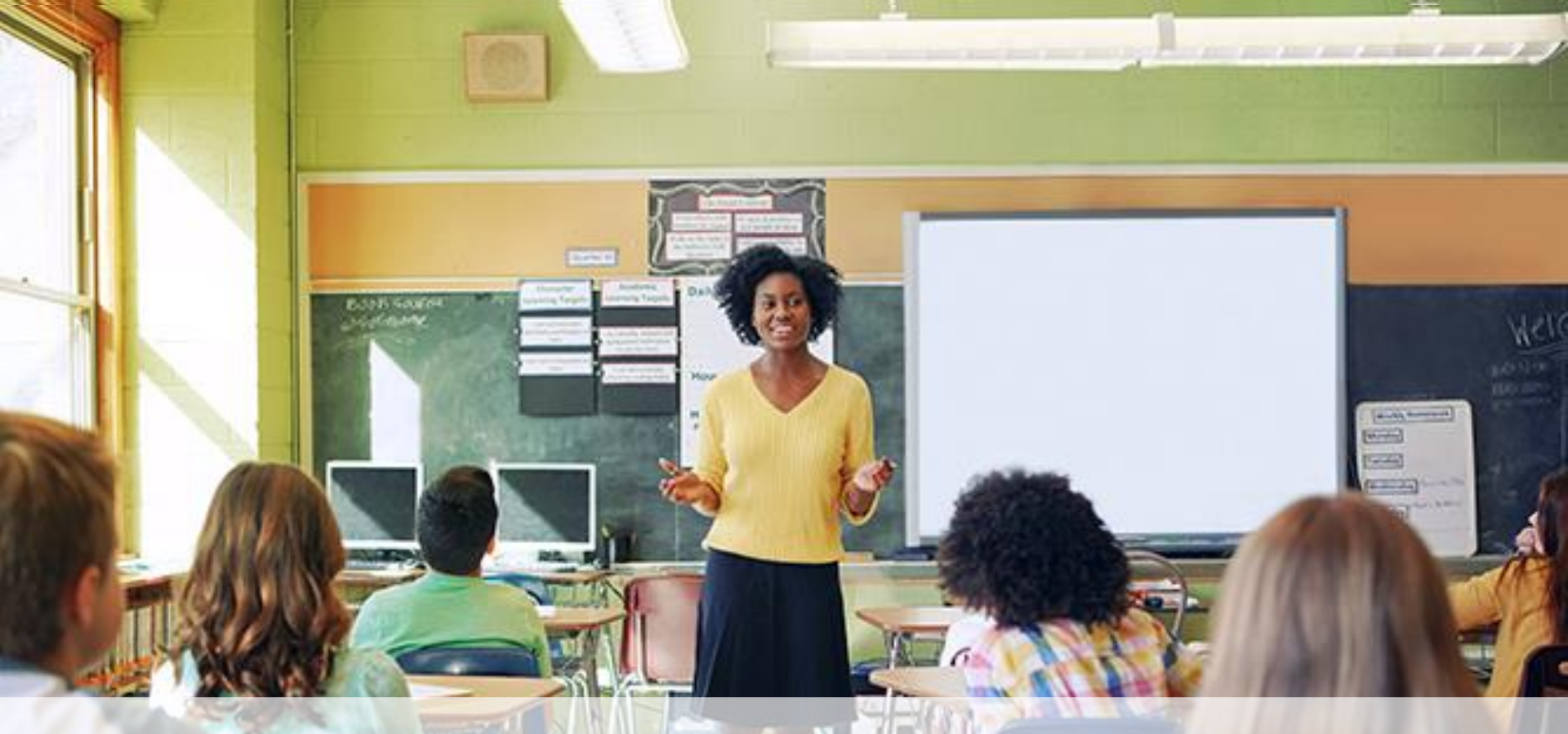

### The G from Degree Process Part Six of the Data Excellence & Operations Webinar Series

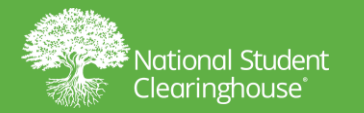

Data Integrity & Operations

# Agenda

- Degree vs. Enrollment Database
- What is G from Degree
- Navigating the Degree Detail Tabs
- G from DV FAQ Page
- Best Practices
- Questions

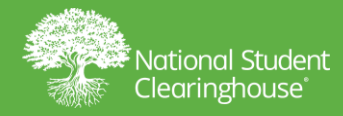

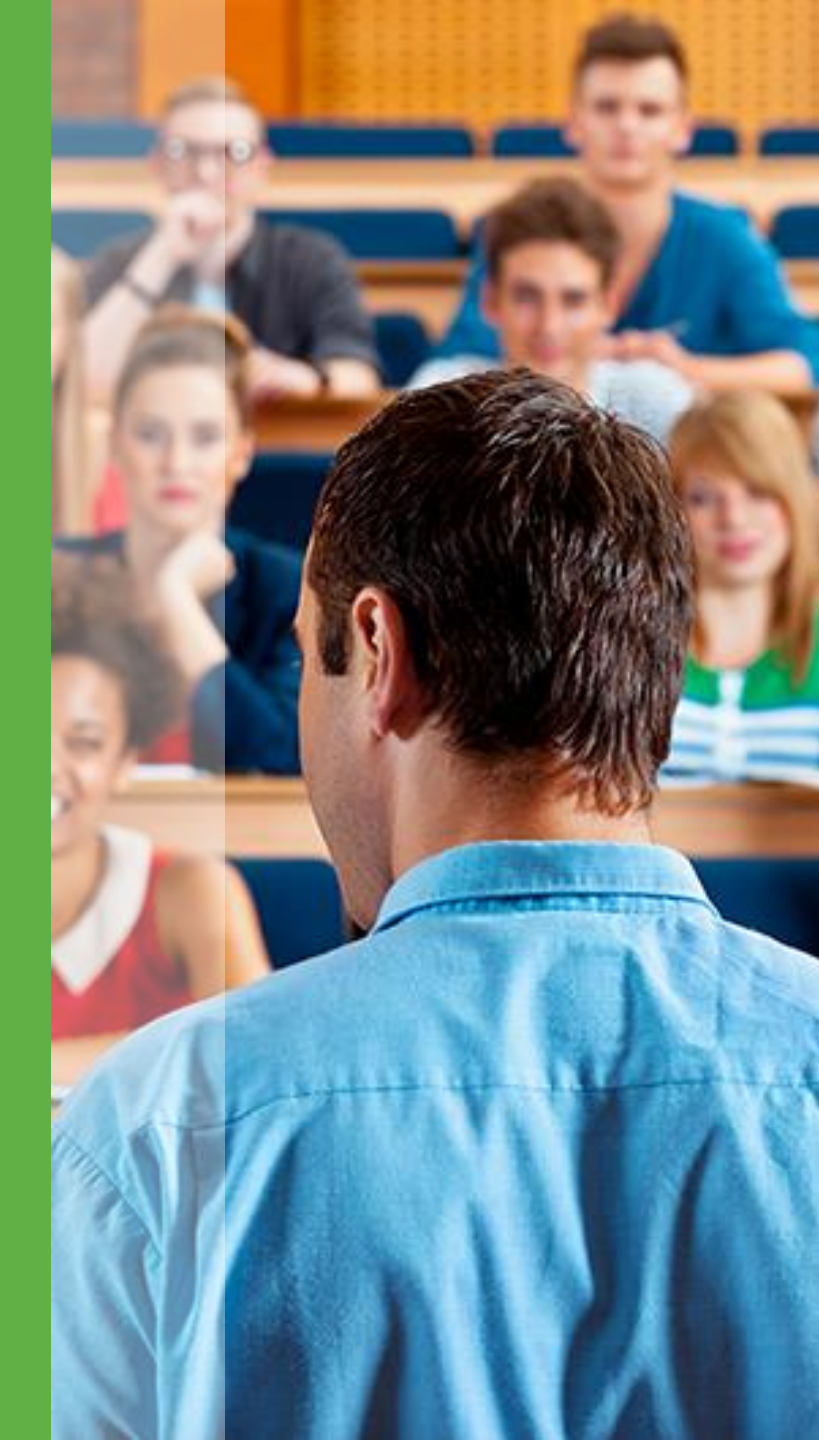

The Clearinghouse **provides enrollment status** and deferment information for financial aid students <u>on</u> <u>behalf of</u> its participating institutions to **guarantee agencies, lenders, servicers, and the Department of** <u>Education.</u>

The data that is provided on your enrollment files and uploaded in our database also drives other services that schools participate in, such as Student Tracker, Myhub, Verifications, etc.

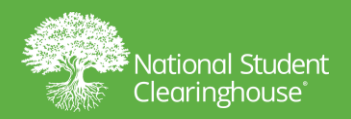

# **Timely Reporting**

- The Department of Education (ED)/National Student Loan Data System (NSLDS) requires institutions to certify all federal aid recipients at least every two months.
- Enrollment status changes should be reported to the Clearinghouse as swiftly as possible because...
  - The ED requires Status changes be sent to the NSLDS within 60 days of the Date of Determination

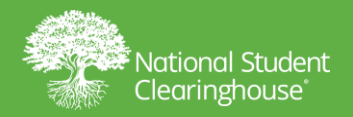

5

### **Reporting Separation Statuses to Clearinghouse**

- Enrollment Reporting files for the Term
- Graduates Only Enrollment files
- Student Look-up on the secure website
- The G from Degree file process

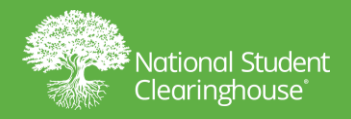

6

### **Degree vs. Enrollment Databases**

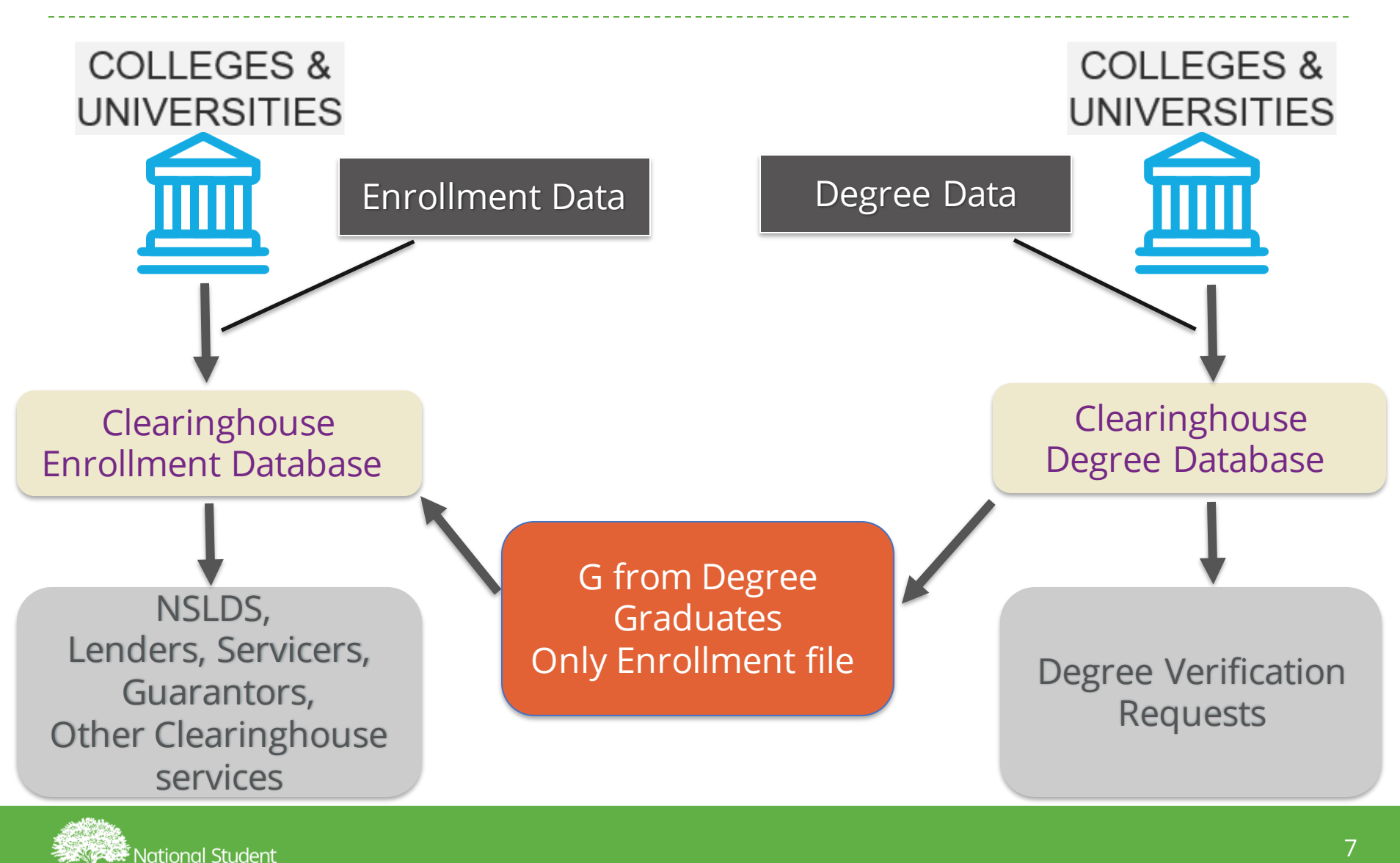

Clearinghouse

# What is G from Degree?

- G from Degree is an optional, no-cost function for DegreeVerify participating institutions
- Used to assist in capturing a Graduated (G) Status on students' enrollment records
  - Can be sent to the NSLDS, lenders, servicers, and guarantors for eligible students
- Auto generated Graduates Only Enrollment file:
  - Uses data included in the DegreeVerify submission that is a definitive match to prior enrollment history and meets G from DV criteria
- Recommended to use G from DV as a supplemental back up

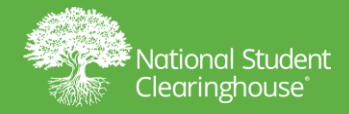

### **Clearinghouse Degree & G from DV Data Flow**

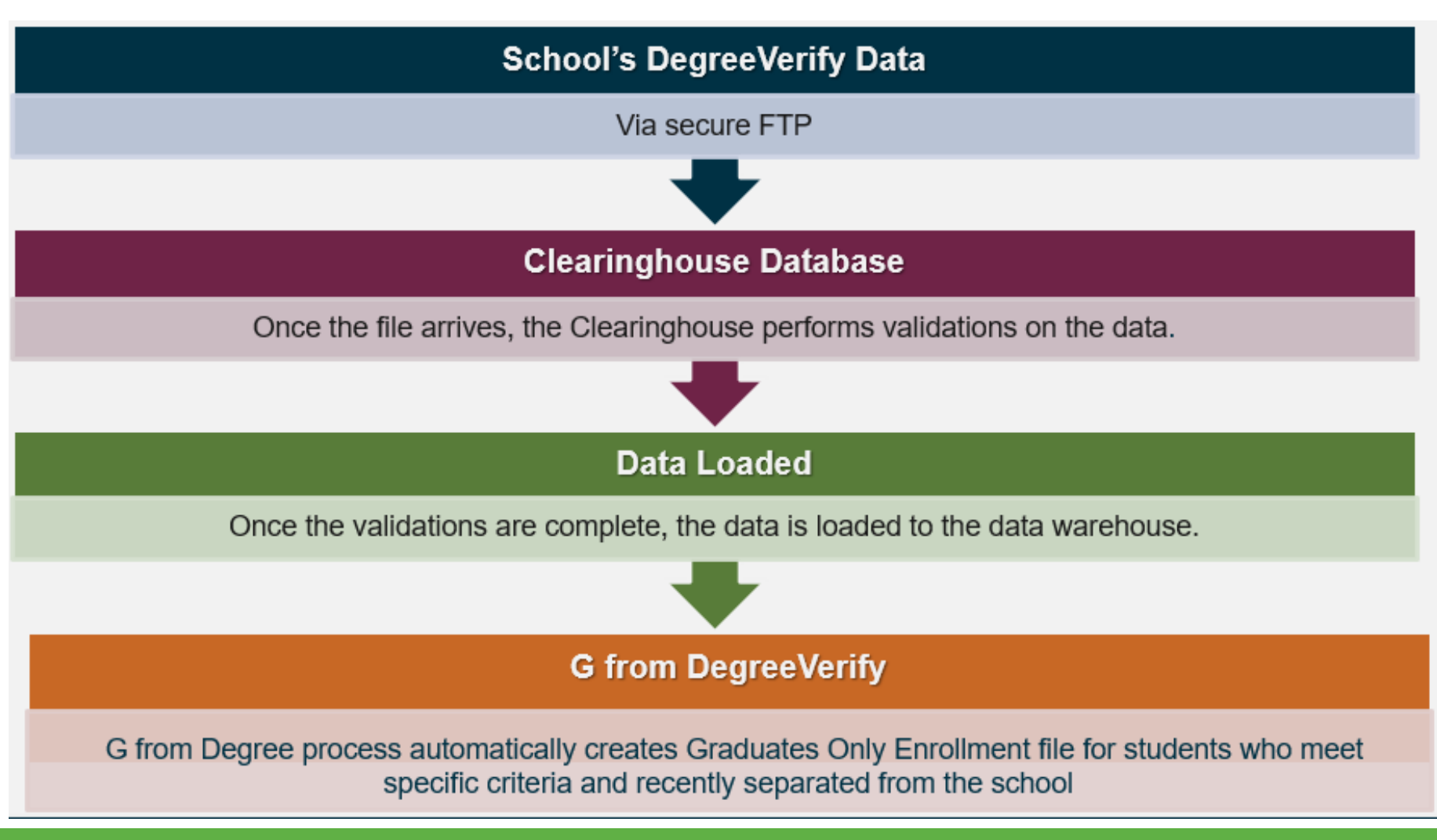

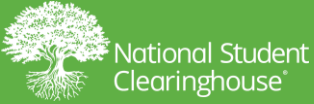

9

https://studentclearinghouse.org

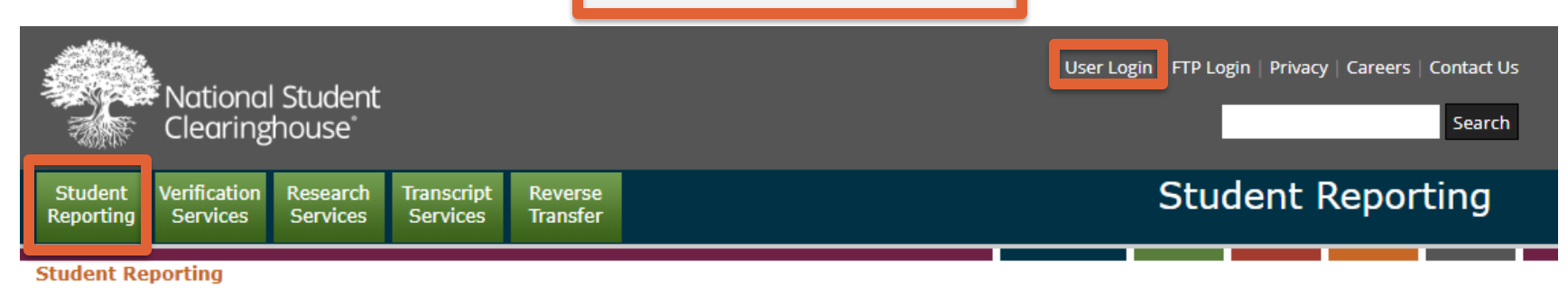

#### Data Reporting Dashboard

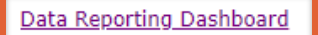

Click above link to access the Data Reporting Dashboard.

#### Student Self-Service

#### Student Self-Service Reporting

Click above link to access the Summary of Student Self-Service Certificates.

#### Interstate Passport

#### Interstate Passport

Click above link to access Interstate Passport File Submission Summary.

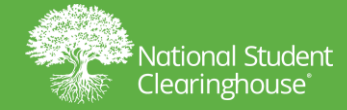

| lational Stu<br>Ilearinghou       | ident C                                                                               | ompliance                                                                | 5                                                                             |                                                        | Help                          | ☐ <sup>7</sup> Clearinghouse home                              |                          | (Q) User                           | •       |
|-----------------------------------|---------------------------------------------------------------------------------------|--------------------------------------------------------------------------|-------------------------------------------------------------------------------|--------------------------------------------------------|-------------------------------|----------------------------------------------------------------|--------------------------|------------------------------------|---------|
| 合 Hon                             | Data Reporting Dashbo                                                                 | ard                                                                      |                                                                               |                                                        |                               |                                                                |                          |                                    |         |
| Dat<br>Das                        | a Reportino<br>hboard -                                                               | 9                                                                        | 007500-00 HC                                                                  | DMETOWN UNI                                            | VERSITY                       |                                                                |                          |                                    | ~       |
| Importa<br>Resolutio<br>process o | nt Information: Average<br>on reports for files submiti<br>questions, please email Sc | enrollment file process<br>ted in the appropriate<br>hoolOps@studentclea | s turnaround time is current<br>format with minimal errors a<br>ringhouse.org | ly 0.69 calendar days fro<br>and warnings are typicall | m receipt of<br>ly being sent | the file to successful accepta<br>to schools within one calend | ance of ti<br>dar day. I | he data. Onlin<br>If you have file | e Error |
| Need                              | Is Immediate Attention                                                                |                                                                          |                                                                               | Get Insta                                              | ant Complia                   | nce Updates!                                                   |                          |                                    |         |
|                                   | Enrollment Reporting<br>(Error Resolution Report)                                     | 용고<br>Enrollment Reporting<br>(Reject Detail)                            | DegreeVerify<br>(G Not Generated from<br>DegreeVerify Record)                 | Sign up to 0<br>Sign Up N                              | Compliance Cen<br>Now!        | ral Today!                                                     |                          |                                    |         |
|                                   | submissions in need of attention                                                      | current processed<br>enrollment submission                               | G Not Applied records                                                         |                                                        |                               |                                                                |                          |                                    |         |
| 🗂 Repo                            | rting                                                                                 |                                                                          |                                                                               |                                                        |                               |                                                                |                          |                                    |         |
|                                   | 용고<br>Enrollment Reporting<br>(Submission Schedule)                                   | DegreeVerify<br>(Submission Schedule)                                    |                                                                               |                                                        |                               |                                                                |                          |                                    |         |
|                                   |                                                                                       | View/edit future                                                         |                                                                               |                                                        |                               |                                                                |                          |                                    |         |
|                                   | View/edit future<br>transmission schedule and<br>transmission history                 | transmission schedule and<br>transmission history                        |                                                                               |                                                        |                               |                                                                |                          |                                    |         |

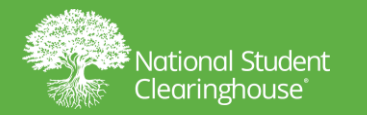

| National Student<br>Clearinghouse                                                                                     | Compliance                                                                                                    | ⑦ Help 🛛 Clearinghouse home 🗰 🔘 User 👻                                                                                                    |
|----------------------------------------------------------------------------------------------------|----------------------------------------------------------------------------------------------------|----------------------------------------------------------------------------------------------------|
| ×                                                                                                    | ng Dashboard                                                                                                    |                                                                                                    |
| 🖉 Dashboard                                                                                                    | rting 007500-00 HOMETOWN U                                                                                                    | NIVERSITY ~                                                                                                    |
| $\overset{\circ}{\curvearrowright}$ Student Look-Up $\overset{}{\varnothing^{-}}$ Enrollment Reporting $\rightarrow$  | Average enrollment file process turnaround time is currently 0.69 calendar days<br>is submitted in the appropriate format with minimal errors and warnings are typ<br>email SchoolOps@studentclearinghouse.org | s from receipt of the file to successful acceptance of the data. Online Error<br>pically being sent to schools within one calendar day. If you have file |
| Degree Transmission 🗸                                                                                                 | cention Get I                                                                                                    | Instant Compliance Updates!                                                                                                    |
| Future Schedule         Degree Transmission History         Fror Correction         Solution         CORA Application | porting<br>Report)                                                                                                    | up to Compliance Central Today!<br>ו Up Now!                                                                                                    |
| Enrollmen<br>(Submissi<br>View/elit fu<br>transmission<br>transmission                                                | Z<br>Reporting<br>(Schedule)<br>re<br>chedule and<br>listory<br>Z<br>LegreeVerify<br>(Submission Schedule)<br>View/edit future<br>transmission schedule and<br>transmission history                            |                                                                                                    |

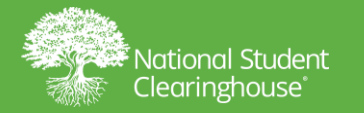

Student Reporting > Data Reporting Dashboard > Degree Transmission

| Degree Transmission                                                                                                    |                |               |                |               |                   |                   |
|----------------------------------------------------------------------------------------------------|----------------|---------------|----------------|---------------|-------------------|-------------------|
| earch School 0000 -                                                                                                    | 00 Search      |               |                |               |                   |                   |
| Future Schedule Degree T                                                                                                    | ransmission Hi | istory        |                |               |                   |                   |
| chool Name: HOMET                                                                                                    | OWN UNIVERSI   | тү            |                |               |                   |                   |
| View - Export Results                                                                                                    |                |               |                |               |                   |                   |
| Scheduled Transmission Date                                                                                                    | Transmit Date  | Received Date | Processed Date | Degree Period | Transmission Type | Processing Detail |
| and the second of the second second se | 2/2/2022       | 2/6/2022      | 2/6/2022       | EALL 2022     | Degree Verify     | Dotall            |

· Click on the Detail link for processing details.

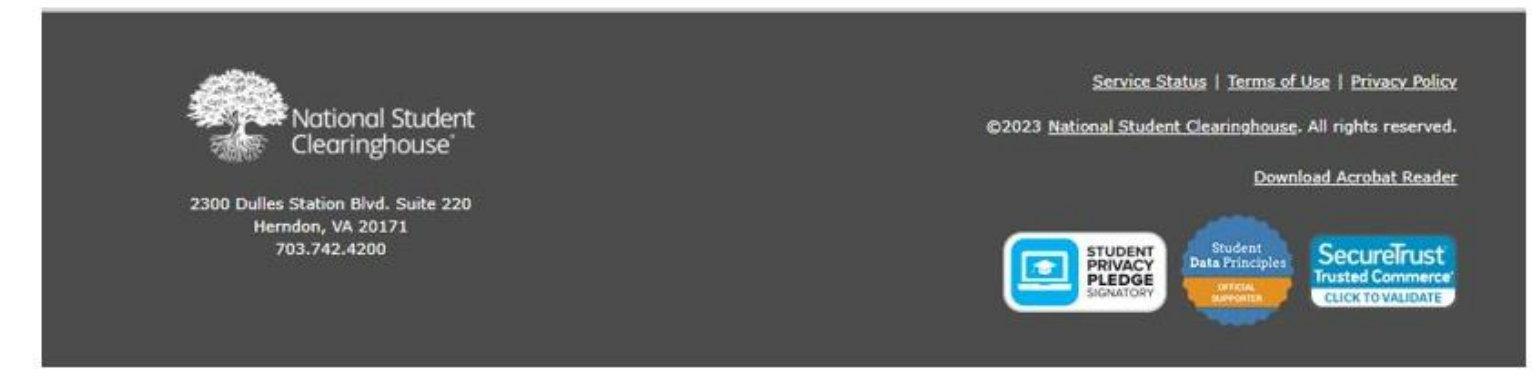

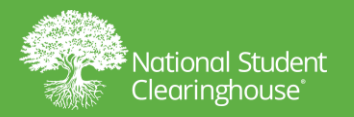

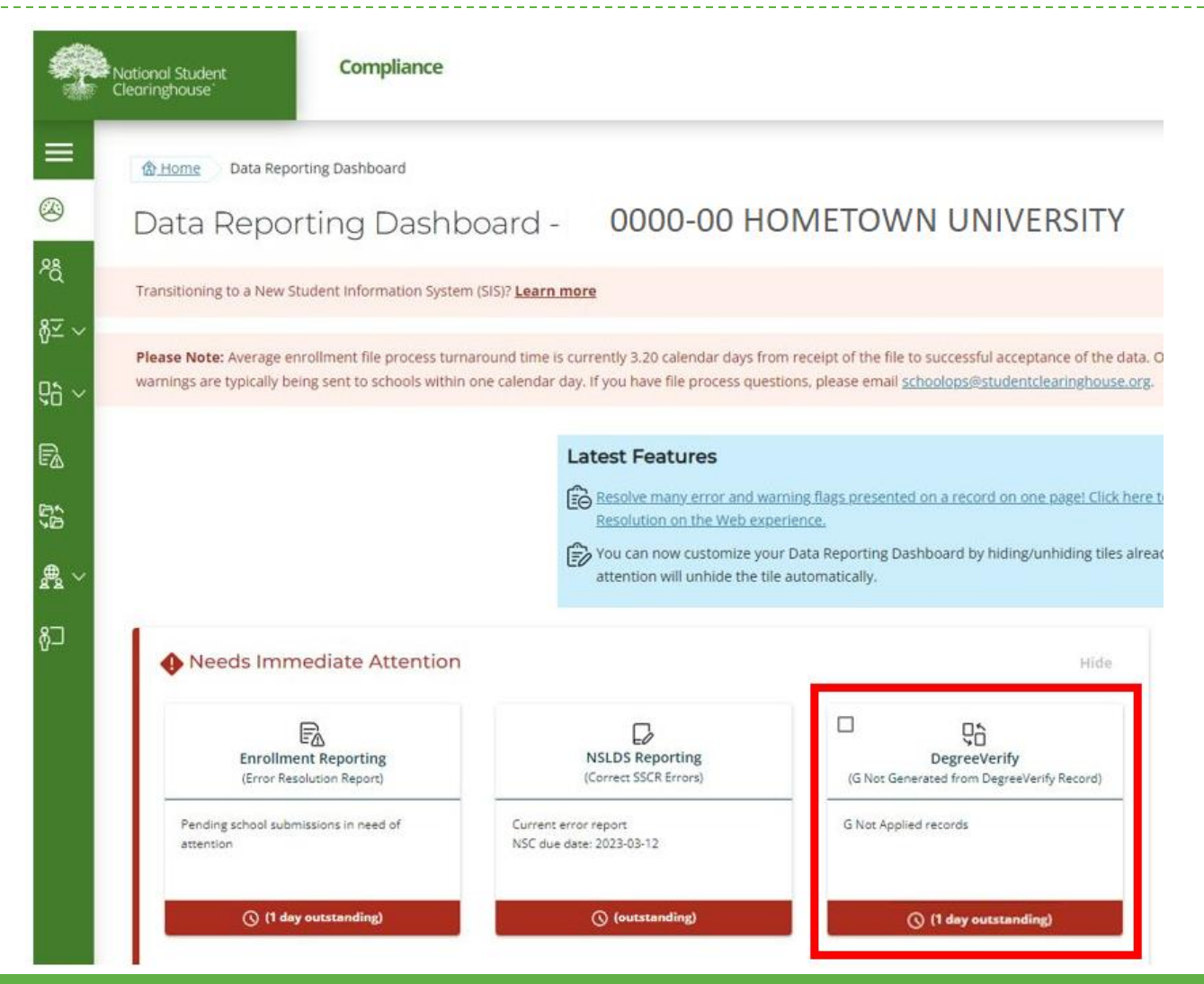

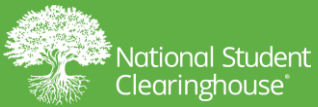

Student Reporting > Data Reporting Dashboard > Degree Transmission > Degree Transmission Detail

Have you reviewed the G Not Applied student record and confirmed no updates are needed? Learn more

Click on Degree Transmission or go to Degree Transmission History on the Data Reporting Dashboard if additional DegreeVerify submissions were sent within a 30-day window to review other G Applied / G Not Applied lists.

#### Degree Transmission Detail: 0000-00 HOMETOWN UNIVERSITY

| Detail G Applied    | G Not Applied    | G Not Applied - Student already G status |                                |              |
|---------------------|------------------|------------------------------------------|--------------------------------|--------------|
|                     | School Code      | e: 0000-00                               | Received Date:                 | 3/6/2023     |
|                     | School Name      | 0000-00 HOMETOWN UNIVERSITY              | Processed Date:                | 3/6/2023     |
|                     | Degree Period    | 1: FALL, 2022                            | Transmission Type:             | DegreeVerify |
|                     | Transmit Date    | : 3/2/2023                               | Analyst:                       | NSCANALYST   |
| Total Original Reco | ords Transmitted | d: 1068                                  | Less Other Records Not Loaded: | 0            |
| Less Duplicate Rec  | ords Not Loaded  | d: 1037                                  | Total Records Loaded:          | 31           |

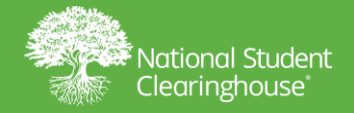

Student Reporting > Data Reporting Dashboard > Degree Transmission > Degree Transmission Detail

Have you reviewed the G Not Applied student record and confirmed no updates are needed? Learn more

Click on Degree Transmission or go to Degree Transmission History on the Data Reporting Dashboard if additional DegreeVerify submissions were sent within a 30-day window to review other G Applied / G Not Applied lists.

#### Degree Transmission Detail: 0000-00 HOMETOWN UNIVERSITY

| View - | Total Records: 14 | Export Results |            |           |     |              |                            |
|--------|-------------------|----------------|------------|-----------|-----|--------------|----------------------------|
| PEID   | SSN               | CSID           | First Name | Last Name | DOB | Degree Level | Degree Title               |
| 00000  | 000000000         | 00000000000    | JENNLYNN   | TEST      |     | В            | BACHELOR OF SCIENCE        |
| 00000  | 000000000         | 0.000000000    | HANNAH     | TEST      |     | В            | BACHELOR OF SCIENCE        |
| 00000- | 000000000         |                | AMELIA     | TEST      |     | Δ            | ASSOCIATE OF ARTS          |
| 00000  | 000000000         |                | VERA       | TEST      |     | B            | BACHELOR OF ARTS           |
| 00000  | 000000000         |                | ELLA       | TEST      |     | 0            | PACHELOR OF ARTS           |
| 00000  | 000000000         |                | BILL       | TEST      |     | D            | BACHELOR OF ARTS           |
| 00000- | 000000000         |                | RENE       | TEST      |     | 8            | BACHELOR OF SCIENCE        |
| 00000  | 000000000         |                | LEO        | TEST      |     | B            | BACHELOR OF BUSINESS ADMIN |
| 00000  | 000000000         |                | ANISA      | TEST      |     | В            | BACHELOR OF SCIENCE        |
| 00000  | 000000000         |                | OMAR       | TEST      |     | В            | BACHELOR OF SCIENCE        |
| 00000- | 000000000         |                | MARISA     | TEST      |     | B            | BACHELOR OF MUSIC          |
| 00000  | 000000000         |                | ROSE       | TEST      |     |              | DACHELOR OF HOSIC          |
| 00000  | 000000000         |                | SULA       | TEST      | _   | в            | BACHELOR OF SCIENCE        |
| 00000  | 000000000         | -              | RACHAEL    | TEST      |     | B            | BACHELOR OF SCIENCE        |
| 00000  | 000000000         |                | RICH       | TEST      |     | B            | BACHELOR OF ARTS           |
| 00000- | 000000000         |                | MATT       | TEST      |     | -            | DAGUELOR OF MUCIC          |
| 000000 | 000000000         | 1              | TED        | TEST      |     | B            | BACHELOK OF MUSIC          |

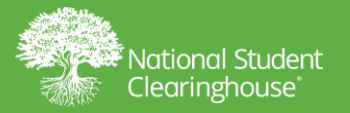

#### Student Reporting > Degree Reporting > Degree Transmission Detail

#### Degree Transmission Detail: HOMETOWN UNIVERSITY

| Detail G  | Applied G Not | Applied G  | Not Applied | - Student | already | G status                                                                                                    |                                           |                 |       |  |
|-----------|---------------|------------|-------------|-----------|---------|----------------------------------------------------------------------------------------------------|-------------------------------------------|-----------------|-------|--|
| View -    | CSID          | First Name | Last Name   | DOB       | Degre   | <sup>e</sup> Degree Title                                                                                      | Reasons for Not Applying G                | Submitted<br>By | Su    |  |
| 000000000 | 000000000000  | JENNLYNN   | TEST        |           | B       | BACHELOR OF S                                                                                                  | Other                                     | user            | 05/ 4 |  |
| 000000000 | 0000000000    | HANNAH     | TEST        |           | B       | BACHELOR OF S                                                                                                  | Student in Graduated status in NSC databa | user            |       |  |
| 000000000 |               | AMELIA     | TEST        |           | B       | BACHELOR OF S                                                                                                  | Other                                     | user            | T     |  |
| 000000000 |               | LIAM       | TEST        |           | B       | BACHELOR OF S                                                                                                  | Student in Graduated status in NSC databa | user            | 1 8   |  |
| 000000000 |               | VERA       | TEST        |           | В       | BACHELOR OF S                                                                                                  | Student in Graduated status in NSC databa | user            | T     |  |
| 000000000 |               | ELLA       | TEST        |           | В       | BACHELOR OF S                                                                                                  | Student in Graduated status in NSC databa | user            |       |  |
| 000000000 |               | BILL       | TEST        |           | В       | BACHELOR OF S                                                                                                  | Student in Graduated status in NSC databa | user            |       |  |
| 000000000 |               | RENE       | TEST        |           | B       | BACHELOR OF S                                                                                                  | Other                                     | user            |       |  |
| 000000000 |               | LEO        | TEST        |           | B       | BACHELOR OF S                                                                                                  | Student in Graduated status in NSC databa | user            |       |  |
| 000000000 |               | ANISA      | TEST        |           | В       | BACHELOR OF S                                                                                                  | Student in Graduated status in NSC databa | user            |       |  |
| 000000000 |               | OMAR       | TEST        |           | B       | BACHELOR OF S                                                                                                  | Student in Graduated status in NSC databa | user            |       |  |
| 000000000 | 1             | MARISA     | TEST        |           | B       | BACHELOR OF S                                                                                                  | Student in Graduated status in NSC databa | user            | 04/   |  |
| 000000000 |               | ROSE       | TEST        |           | B       | BACHELOR OF S                                                                                                  | Student in Graduated status in NSC databa | user            | T     |  |
| 000000000 |               | SULA       | TEST        |           | B       | BACHELOR OF S                                                                                                  | Other                                     | user            | 04/   |  |
| 000000000 |               | RACHAEL    | TEST        |           | В       | BACHELOR OF S                                                                                                  | Student in Graduated status in NSC databa | user            | 04/   |  |
| 000000000 |               | RICH       | TEST        |           | 8       | BACHELOR OF S                                                                                                  | Student in Graduated status in NSC databa | user            | T     |  |
| 000000000 |               | MATT       | TEST        |           | B       | BACHELOR OF S                                                                                                  | Student in Graduated status in NSC databa | user            | 1     |  |
| 000000000 |               | TED        | TEST        |           | В       | BACHELOR OF S                                                                                                  | Student in Graduated status in NSC databa | user            | 04/ - |  |
| 4         | -             | Constant.  | The cost    | 1         |         | The second second second second second second second second second second second second second second second s |                                           |                 | +     |  |

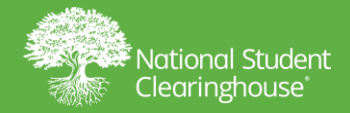

Student Reporting > Data Reporting Dashboard > Degree Transmission > Degree Transmission Detail

Have you reviewed the G Not Applied student record and confirmed no updates are needed? Learn more

Click on Degree Transmission or go to Degree Transmission History on the Data Reporting Dashboard if additional DegreeVerify submissions were sent within a 30-day window to review other G Applied / G Not Applied lists.

|   | First Name | Last Name | DOB | Degre | <sup>e</sup> Degree Title | Reasons for Not Applying G                 | Submitted<br>By | Submitted On | Reviewed |
|---|------------|-----------|-----|-------|---------------------------|--------------------------------------------|-----------------|--------------|----------|
|   | JENNLYNN   | TEST      |     | A     | ASSOCIATE OF              | Program 1 not a match to degree record     |                 |              |          |
|   | HANNAH     | TEST      |     | в     | BACHELOR OF S             | Multiple Degree records found for the stud |                 |              |          |
| 1 | AMELIA     | TEST      |     | в     | BACHELOR OF S             | Multiple Degree records found for the stud |                 |              |          |
|   | LIAM       | TEST      |     | в     | BACHELOR OF A             | Multiple Degree records found for the stud |                 |              | 0        |
|   | VERA       | TEST      |     | в     | BACHELOR OF B             | Multiple Degree records found for the stud |                 |              |          |
|   | ELLA       | TEST      |     | в     | BACHELOR OF A             | Program 1 not a match to degree record     |                 |              |          |
|   | BILL       | TEST      |     | с     | UNIVERSITY CE             | Multiple Degree records found for the stud |                 |              |          |
|   | RENE       | TEST      |     | м     | MASTER OF SCI             | Multiple Degree records found for the stud |                 |              |          |
|   | LEO        | TEST      |     | в     | BACHELOR OF A             | Other                                      |                 |              | 0        |
|   | ANISA      | TEST      |     | в     | BACHELOR OF S             | Multiple Degree records found for the stud |                 |              |          |
|   | OMAR       | TEST      |     | с     | UNIVERSITY CE             | Multiple Degree records found for the stud |                 |              |          |
|   | MARISA     | TEST      |     | С     | UNIVERSITY CE             | Multiple Degree records found for the stud |                 |              |          |
|   | ROSE       | TEST      |     | в     | BACHELOR OF S             | Other                                      |                 |              |          |
|   | SULA       | TEST      |     | A     | ASSOCIATE OF              | Other                                      |                 |              |          |

#### Degree Transmission Detail: 0000-00 HOMETOWN UNIVERSITY

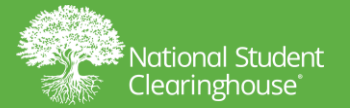

### **G from DV FAQs**

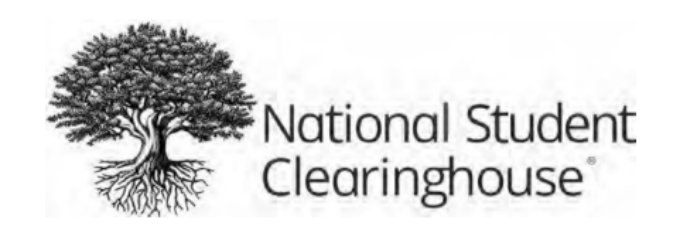

#### G from DV FAQs

#### What is G from DV?

G from DV is an optional, no-cost add-on service offered to schools that participate in Enrollment Reporting and DegreeVerify, which can assist you in reporting your students who have graduated. G from DV is a Graduates Only enrollment file the Clearinghouse creates on behalf of your school based off of the data included in your DegreeVerify submission. G from DV is also referred to as G from DegreeVerify or G from Degree.

After the DegreeVerify file is loaded into our degree verification database and the G from DV function criteria is met<sup>1</sup>, the system will generate a G from DV enrollment file. The Graduated status from the degree records is applied to the student's enrollment record and can be used to report to the National Student Loan Data System (NSLDS) and participating lenders, servicers and guarantors for compliance reporting and student loan servicing purposes.

There are specific limitations regarding when a Graduated status is included in a G from DV file. Through our transparency enhancement, your school can view a list of the Graduated records from your DegreeVerify file that were applied to the student's enrollment record and which records were not applied.

Effective February 2019, the G from DV process enables Graduated enrollment statuses to be generated from a DegreeVerify file that contains the College Student ID (CSID) only and no Social Security number.

<sup>1</sup> For the G from Degree process, these are the criteria that *typically* yield a corresponding Graduated, "G," enrollment status code being

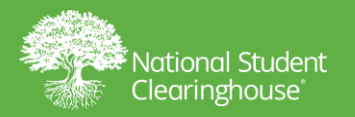

| Degree     | Transmission      | 000000-00 HOMETOWN UNIVERSITY |           |        | Status<br>Full Ti | me             | SSD<br>6/14/2002 |                           |           |       |
|------------|-------------------|-------------------------------|-----------|--------|-------------------|----------------|------------------|---------------------------|-----------|-------|
| Detail G   | Applied G Not     |                               |           |        |                   |                |                  |                           |           |       |
| Vlew +     | Export Results 1  |                               |           |        |                   |                |                  | OK Cancel                 |           |       |
| SSN        | CSID              | First Rame                    | Last Name | EPCAB. | Level             | Degree Title   | Reasons for Not  | Applying G                | Submitted | 50    |
| 1030000000 | 0 000000000000000 | JENNLYNN                      | TEST      |        | 5                 | BACHELOR OF S. | Other            |                           | user      | 05/ - |
| 00000000   | 000000000000      | HANNAH                        | TEST      |        | 8                 | BACHELOR OF 5. | Student in Gradu | ated status in NSC databa | user.     |       |
| 00000000   | 0                 | AMELIA                        | TEST      |        | В                 | BACHELOR OF S. | Other            |                           | user.     |       |
| 00000000   | 0                 | LIAM                          | TEST      |        | B                 | BACHELOR OF S. | Student in Gradu | sted status in NSC databa | user      |       |
| 00000000   | δi:               | VERA                          | TEST      |        | B                 | BACHELOR OF S. | Student in Gradu | ated status in NSC databa | user.     |       |
| 00000000   |                   | ELUA                          | TEST      |        | 8                 | BACHELOR OF S. | Student in Gradu | ated status in NSC databa | luser.    |       |
| 00000000   | lā -              | BILL                          | TEST      |        | B                 | BACHELOR OF S. | Student in Gradu | ited status in NSC databa | user'     |       |
| 00000000   | 0                 | RENE                          | TEST      |        | 8                 | BACHELOR OF S. | Other            |                           | Weer      |       |
| 000000000  | 0                 | LEO                           | TEST      |        | 8                 | BACHELOR OF S. | Student in Gradu | ated status in NSC databa | user      |       |
| 00000000   | 0                 | ANISA                         | TEST      |        | B                 | BACHELOR OF S  | Student in Gradu | rted status in NSC databa | usier     |       |
| 00000000   | 10                | OMAR                          | TEST      |        | B                 | BACHELOR OF S  | Student in Gradu | eted status in NSC databa | uset      |       |
| 000000000  |                   | MARISA                        | TEST      |        | 8                 | BACHELOR OF S  | Student in Gradu | nted status in NSC databa | user      | 04/   |
| 000000000  | 0                 | ROSE                          | TEST      |        | 8                 | BACHELOR OF S. | Student in Gradu | ated status in NSC databa | user      |       |
| 000000000  |                   | SULA                          | TEST      |        | 8                 | BACHELOR OF S. | Other            |                           | user      | 04/   |
| 1000000000 | ŵ.                | RACHAEL                       | TEST      |        | В                 | BACHELOR OF S. | Student in Gradu | ated status in NSC databa | user      | 045   |
| 00000000   |                   | RICH                          | TEST      |        | B                 | BACHELOR OF S  | Student in Gradu | eted status in NSC databa | user      |       |
| 000000000  | 0                 | MATT                          | TEST      |        | B                 | BACHELOR OF S. | Student in Gradu | ated status in NSC databa | user      |       |
| 1000000000 |                   | TED                           | TEST      |        | 6                 | BACHELOR OF S. | Student in Gradu | ated status in NSC databa | user      | 04/-  |
| 1          |                   |                               |           |        |                   |                |                  |                           |           |       |

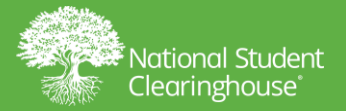

| <form></form>                                                                                                    | Student<br>Reporting         Verification<br>Services         Research<br>Services         Transcript<br>Services         Reverse<br>Transfer         Student<br>Look-Up         Degree Reporting                                                                                       |  |
|----------------------------------------------------------------------------------------------------|----------------------------------------------------------------------------------------------------|--|
| CONCOUNCE MONDERCONNUMERATION         Present information         Subject         Subject                                                                                                    | Student_Reporting > Degree_Reporting > Degree_Transmission_Detail > Edit Student                                                                                                    |  |
| <pre>Section States required rided.<br/>Terror End Cade: (S0000-00)<br/>School Cade: (S0000-00)<br/>School Cade: (S0000-00)<br/>School Cade: (S0000-00)<br/>School Cade: (S0000-00)<br/>School Cade: (S0000-00)<br/>School Cade: (S0000-00)<br/>School Cade: (S0000-00)<br/>School Cade: (S0000-00)<br/>School Cade: (S0000-00)<br/>School Cade: (S0000-00)<br/>School Cade: (S0000-00)<br/>Defer Site: (S00000-00)<br/>Defer Site: (S00000-00)<br/>Defer Site: (S00000-00)<br/>School Cade: (S0000-00)<br/>School Cade: (S0000-00)<br/>Schoo</pre> | 0000000-00 HOMETOWN UNIVERSITY                                                                                                    |  |
| School (mormation   School Name: HAMETONNUNVERSITY: School Name: HAMETONNUNVERSITY: School Name: WAMETONNUNVERSITY: School Name: Wametonnunversity: School Name: Wametonnunversity: School Name: Wametonnunversity: School Nametonnunversity: School Nametonnun                                                                                                    | <pre>Edit Student:<br/>LEO TEST SSN: 000000000 CSID: 00000000<br/>(*) indicates required field.</pre>                                                                                                    |  |
| Scheel Geei Wooddooling   Widde Initiality Sciell Security Numbers in Coordoonool   Name Suffix: Izyray/1990 <b>Enroliment Information</b> Term End Date: 95/30/2016 <b>Program Indicator:</b> Yergram Indicator: Yergram 1 CIF:   Solid Security Idea Status:   Program Indicator: Yergram 1 CIF:   Solid Security Yergram 1 CIF:   Solid Security Yergram 1 Security   Yergram 1 Security Yergram 1 Security   Yergram 1 Security Yergram 1 Security   Yergram 1 Security Yergram 1 Security   Yergram 1 Security Yergram 1 Security   Yergram 1 Security Yergram 1 Security   Yergram 1 Security Yergram 1 Security   Yergram 1 Security Yergram 1 Security                                                                                                    | Personal Information                                                                                                    |  |
| Enrollment Information   Enrollment Status:   Conduct Status:   Conduct S                                                                                                    | School Code:     00000-00     School Name:     HOMETOWN UNIVERSITY       First Name:     KYRALLO     Social Security Number:     00000000       Middle Initial:     Date of Birth:     12/19/1990       Last Name:     TE       Name Suffix:     Social Security Number:     12/19/1990 |  |
| Intern begin begin                                                                                                    | Enrollment Information     Enrollment Status: Graduated      Status Start / Effective Date:                                                                                                    |  |
| Program Information<br>Program Indicator: Yes *<br>If Program Indicator is Yes, there must be program information present.<br>Program 1 Cley: 150101<br>Program 1 CIP: 150101<br>Program 1 CIP: 150101<br>Program 1 Credential Level: Associates Degree *<br>Program 1 Published Length Measurement: Month *<br>Program 1 Published Length Measurement: Month *<br>Program 1 Special Program Indicator: 12/31/2010<br>* Program 1 Enrollment Status Effective Date: 12/31/2010<br>* Program 1 Enrollment Status Effective Date: 12/31/2010<br>* Program 1 Enrollment Status Effect                                                                                                    | Term End Date: 05/30/2016                                                                                                    |  |
| Program Indicator:       Yes *         If Program Indicator is Yes, there must be program information present.         Program 1         Program 1 CIP:         Program 1 CIP Year:         Program 1 Credential Level:         Associates Degree         Program 1 Published Length:         Outdott         Program 1 Published Length:         Outdott         Program 1 Published Length:         Outdott         Program 1 Published Length:         Outdott         Program 1 Published Length:         Outdott         Program 1 Special Program Indicator         * Program 1 Special Program Indicator         * Program 1 Enrollment Status Effective Date         Full Time         Withdrawn         Graduated                                                                                                    | Program Information                                                                                                    |  |
| ✓If Program Indicator is Yes, there must be program information present.          ▲ Program 1         Program 1 CIP         Program 1 CIP Year:         2010         Program 1 Credential Level:         Associates Degree         Program 1 Published Length         Od4000         Program 1 Published Length         Od4000         Program 1 Published Length         Od4000         Program 1 Published Length         Program 1 Special Program Indicator         * Program 1 Enrollment Status         * Program 1 Enrollment Status         * Program 1         * Program 1         * Program 1         * Program 1         * Program 1         * Prog                                                                                                    | Program Indicator: Yes *                                                                                                    |  |
| ► Program 1<br>Program 1 CIP: 160101<br>Program 1 CIP Year: 2010<br>Program 1 Credential Level: Associates Degree • •<br>Program 1 Published Length: 004000<br>Program 1 Published Length: 004000<br>Program 1 Published Length: 004000<br>Program 1 Published Length: 004000<br>Program 1 Published Length: 004000<br>Program 1 Published Length: 004000<br>Program 1 Published Length: 004000<br>Program 1 Published Length: 004000<br>Program 1 Published Length: 004000<br>Program 1 Published Length: 004000<br>Program 1 Secial Program Indicator: 12/31/2010<br>* Program 1 Enrollment Status Effective Date<br>* Program 1 Enrollment Status Effective Date<br>* Pro                                                                                                    | ✓If Program Indicator is Yes, there must be program information present.                                                                                                    |  |
| Program 1 CIP: 160101<br>Program 1 CIP Year: 2010<br>Program 1 Credential Level: Associates Degree *<br>Program 1 Published Length & 004000<br>Program 1 Published Length Measurement: Month *<br>Program 1 Weeks in Title IV Academic Year: 027004<br>Program 1 Special Program Indicator: 12/31/2010<br>Program 1 Special Program Indicator: *<br>* Program 1 Enrollment Status<br>* Program 1 Enrollment Status Effective Date<br>* Program 1 Enrollment Status Effective Date<br>* Program 1 Enrollment Status Effective Date                                                                                                    | A Program 1                                                                                                    |  |
| Program 1 Begin Date: 12/31/2010<br>Program 1 Special Program Indicator<br>* Program 1 Enrollment Status Effective Date<br>Program 1 Enrollment Status Effective Date<br>Program 2                                                                                                    | Program 1 CIP: 160101<br>Program 1 CIP Year: 2010<br>Program 1 Credential Level: Associates Degree *<br>Program 1 Published Length: 004000<br>Program 1 Published Length Measurement: Month *<br>Program 1 Weeks in Title IV Academic Year: 027004                                      |  |
| Program 1 Special Program Indicators<br>* Program 1 Enrollment Status<br>* Program 1 Enrollment Status Effective Date<br>Full Time<br>Withdrawn<br>Graduated<br>Program 2                                                                                                    | Program 1 Begin Date: 12/31/2010                                                                                                    |  |
| ▲ Program 2                                                                                                    | Program 1 Special Program Indicatory 111 me *<br>* Program 1 Enrollment Status Effective Date Full Time *<br>Withdrawn Graduated                                                                                                    |  |
|                                                                                                    | A Program 2                                                                                                    |  |

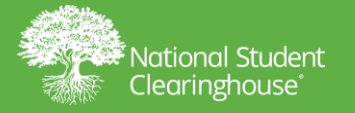

| Student Verification Research Transcript<br>Reporting Services Services Services |                                                                  |                                                                                                    |                                                                                                    | Transcript<br>Services                                                                                                    | Reverse<br>Transfer                                                                                                    | Student<br>Look-Up                                                          |                                           |                                          | Degree Reporting                                 |
|----------------------------------------------------------------------------------|------------------------------------------------------------------|----------------------------------------------------------------------------------------------------|----------------------------------------------------------------------------------------------------|----------------------------------------------------------------------------------------------------|----------------------------------------------------------------------------------------------------|-----------------------------------------------------------------------------|-------------------------------------------|------------------------------------------|--------------------------------------------------|
|                                                                                  | Student Report                                                   | ing > Degree.                                                                                                    | Reporting > 0                                                                                                    | Negree Transm                                                                                                    | ussion Detail                                                                                                    | > Edit Studer                                                               | nt.                                       | -                                        |                                                  |
|                                                                                  | 0000000-00                                                       | HOMET                                                                                                    | OWN UNIV                                                                                                    | ERSITY                                                                                                    |                                                                                                    |                                                                             |                                           |                                          |                                                  |
|                                                                                  | Edit Stu<br>LEO TE<br>(*) indicates r                            | dent:<br>EST<br>required field                                                                                                 | SSN:                                                                                                    | 0000000                                                                                                    | 0 CSI                                                                                                    | D: 0000000                                                                  | 00                                        |                                          |                                                  |
|                                                                                  | Personal Info                                                    | rmation                                                                                                    |                                                                                                    |                                                                                                    |                                                                                                    |                                                                             |                                           |                                          |                                                  |
|                                                                                  | Si<br>Mi<br>N                                                    | chool Code:<br>First Name:<br>iddle Initial:<br>Last Name:<br>ame Suffix:                                                      | 000000-00<br>KYRALLO<br>TE                                                                                                    |                                                                                                    |                                                                                                    |                                                                             | School N<br>Social Security Nu<br>Date of | Name: HOME<br>mber: 0000<br>Birth: 12/11 | etown university<br>00000<br>9/1990 Pb           |
|                                                                                  | Enroliment I                                                     | nformation                                                                                                    |                                                                                                    |                                                                                                    |                                                                                                    |                                                                             |                                           |                                          |                                                  |
|                                                                                  | * Enrolli                                                        | ment Status:                                                                                                    | Graduated                                                                                                    | •                                                                                                    |                                                                                                    |                                                                             | * Status Start / Effe                     | ctive Date:                              | 00                                               |
|                                                                                  | Term<br>Ter                                                      | Begin Date:<br>m End Date:                                                                                                    | 02/01/201                                                                                                    | 5<br>5                                                                                                    | 61<br>64                                                                                                    |                                                                             | Block D                                   | ata Status:                              | Check box to block release of student-level data |
|                                                                                  | Program Info                                                     | ormation<br>ogram Indice<br>Indicator is                                                                                       | ator: <u>Yes</u> *                                                                                                    | ust be oroor                                                                                                    | am informu                                                                                                    | ation present.                                                              |                                           |                                          |                                                  |
|                                                                                  | Program 1                                                        | indicator is                                                                                                    | res, chere in                                                                                                    | ust be progr                                                                                                    | ant in or the                                                                                                    | noon present.                                                               |                                           |                                          |                                                  |
|                                                                                  |                                                                  |                                                                                                    | Prog                                                                                                    | ram 1 CIP:                                                                                                    | 160101                                                                                                    |                                                                             |                                           |                                          |                                                  |
|                                                                                  |                                                                  |                                                                                                    | Program                                                                                                    | I CIP Year:                                                                                                    | 2010                                                                                                    |                                                                             |                                           |                                          |                                                  |
|                                                                                  |                                                                  | Prog                                                                                                    | ram 1 Crede                                                                                                    | ntial Level:                                                                                                    | Associates                                                                                                    | Degree                                                                      |                                           | ¥.                                       |                                                  |
|                                                                                  | Program                                                          | Progr<br>Progra<br>1 Published                                                                                                 | ram 1 Crede<br>am 1 Publish<br>d Length Mei                                                                                                    | ntial Level:<br>ed Length:<br>isurement:                                                                                                    | Associates<br>004000<br>Month *                                                                                                    | Degree                                                                      |                                           | ¥                                        |                                                  |
|                                                                                  | Program<br>Program                                               | Progr<br>Progr<br>1 Published<br>1 Weeks in                                                                                    | ram 1 Crede<br>am 1 Publish<br>d Length Mei<br>Title IV Acad<br>Program 1 8                                                                                                    | ntial Level:<br>ed Length:<br>surement:<br>iemic Year:<br>legin Date:                                                                                                    | Associates<br>004000<br>Month *<br>027004                                                                                                    | Degree                                                                      | 12                                        | Ŧ                                        |                                                  |
|                                                                                  | Program<br>Program<br>Pro                                        | Prog<br>Progra<br>1 Published<br>1 Weeks in<br>ogram 1 Spe<br>* Progra                                                         | ram 1 Crede<br>am 1 Publish<br>d Length Mei<br>Title IV Acad<br>Program 1 E<br>scial Program<br>m 1 Enrollm                                                                                                    | ntial Level:<br>ed Length:<br>isurement:<br>lemic Year:<br>begin Date:<br>i Indicator:<br>ent Status:                                                                                                    | Associates<br>004000<br>Month *<br>027004<br>12/31/2010<br>Not applice<br>Graduated                                                                               | Degree<br>0<br>sble                                                         | 16                                        | v                                        |                                                  |
|                                                                                  | Program<br>Program<br>Program                                    | Prog<br>Progra<br>1 Published<br>1 Weeks in<br>ogram 1 Spe<br>* Progra<br>1 Enrolimen                                          | ram 1 Crede<br>am 1 Publish<br>d Length Mei<br>Title IV Acao<br>Program 1 E<br>Icial Program<br>m 1 Enrollm<br>t Status Effe                                                                                       | ntial Level:<br>ed Length:<br>asurement:<br>lemic Year:<br>legin Date:<br>n Indicator:<br>ent Status:<br>c Ve Date:                                                                                                | Associates<br>004000<br>Month *<br>027004<br>12/31/2014<br>Not applics<br>Graduated<br>1/1/2012                                                                   | Degree<br>Degree                                                            | 12                                        | *                                        |                                                  |
|                                                                                  | Program<br>Program<br>Program                                    | Progr<br>Progra<br>1 Publishec<br>1 Weeks in<br>ogram 1 Spe<br>* Progra<br>1 Enrollmen                                         | ram 1 Crede<br>am 1 Publish<br>5 Length Mei<br>Title IV Acas<br>Program 1 E<br>ricial Program 1 E<br>ricial Program<br>m 1 Enrolim<br>t Status Effe                                                                | ntial Level:<br>ed Length:<br>isurement:<br>lemic Year:<br>legin Date:<br>i Indicator:<br>ent Status:<br>c Ve Date:<br>3a<br>SUN MO<br>20 8 9                                                                      | Associates<br>004000<br>Month *<br>027004<br>12/31/2014<br>Not applic<br>Graduated<br>1/1/2012<br>nuary *<br>N TUE WE<br>3 4<br>10 11                             | 0<br>sble<br>2012 : *<br>D THU FRI S<br>5 6<br>12 13                        | SAT 7                                     | *                                        |                                                  |
|                                                                                  | Program<br>Program<br>* Program                                  | Progr<br>Program 1 Published<br>1 Weeks in<br>ogram 1 Spe<br>* Progra<br>Program                                               | ram 1 Crede<br>am 1 Publish<br>5 Length Mei<br>Title IV Acao<br>Program 1 E<br>icial Program<br>m 1 Enrollm<br>t Status Effe<br>Prog<br>Program<br>ram 2 Crede<br>m 2 Publich                                      | ntial Level:<br>ed Length:<br>asurement:<br>legin Date:<br>i Indicator:<br>ent Status:<br>c Ve Date:<br>3a<br>SUN MO<br>1 2<br>r, 8 9<br>2 15 10<br>2 2 23<br>n 2 9 30                                             | Associates<br>004000<br>Month *<br>027004<br>12/31/201<br>Not applic<br>Graduated<br>1/1/2012<br>1uary *<br>N TUE WE<br>3 4<br>10 11<br>17 18<br>24 25<br>31 1    | 0<br>able<br>2012 =<br>D THU FRI S<br>5 6<br>12 13<br>19 20<br>26 27<br>3 2 | AT 7<br>14<br>21<br>28                    | *                                        |                                                  |
|                                                                                  | Program<br>Program<br>Program<br>Program 2<br>Program<br>Program | Progr<br>Program 1 Published<br>1 Weeks in<br>9 Program 1 Spe<br>9 Program 1 Enrollment<br>9 Program 2 Published<br>2 Weeks in | ram 1 Crede<br>am 1 Publish<br>5 Length Mea<br>Title IV Acac<br>Program 1 E<br>icial Program<br>1 Enrolim<br>1 Enrolim<br>t Status Effe<br>Program<br>ram 2 Crede<br>am 2 Publish<br>5 Length Mei<br>Title IV Acac | ntial Level:<br>ed Length:<br>issurement:<br>lemic Year:<br>legin Date:<br>indicator:<br>ent Status:<br>C P Date:<br>3a:<br>SUN MO<br>2 25 30<br>2 9 30<br>e Isoneth:<br>issurement:<br>lemic Year:<br>lemic Year: | Associates<br>004000<br>Month *<br>027004<br>12/31/201<br>Not applic<br>Graduated<br>1/1/2012<br>1/1/2012<br>1/1/2012<br>1/1/2012<br>1/1/2012<br>Week *<br>031004 | 0<br>able<br>2012 = *<br>D THU FRI S<br>12 13<br>19 20<br>26 27<br>3 2      | SAT 7 14 21 28 4                          | *                                        |                                                  |

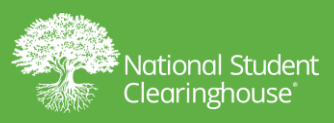

### **Confirm to Save Changes**

| Program 5 CIP:                             | 520201                                                                         |                                                                                                    |
|--------------------------------------------|--------------------------------------------------------------------------------|----------------------------------------------------------------------------------------------------|
| Program 5 CIP Year:                        | 2010                                                                           |                                                                                                    |
| Program 5 Credential Level:                | Undergraduate Cert                                                             | tificate or Diploma Program *                                                                              |
| Program 5 Published Length:                | 003000                                                                         |                                                                                                    |
| Program 5 Published Length Measurement:    | Month *                                                                        |                                                                                                    |
| Program 5 Weeks in Title IV Academic Year: | 026004                                                                         |                                                                                                    |
| Program 5 Begin Date:                      | 12/31/2010                                                                     |                                                                                                    |
| Program 5 Special Program Indicator:       | Not applicable                                                                 | *                                                                                                    |
| * Program 5 Enrollment Status:             | Graduated *                                                                    |                                                                                                    |
| rogram 5 Enrollment Status Effective Date: | 1/1/2012                                                                       | 16-<br>16-                                                                                                 |
| dd Program 6                               | Warning                                                                        |                                                                                                    |
|                                            | Clicking OK w<br>submission to<br>process may t<br>complete. Plei<br>continue? | ill send your record<br>the Clearinghouse. This<br>take a few seconds to<br>ase be patient. Do you wish to |
| m DV FAQs                                  |                                                                                | OK Cancel                                                                                                  |

#### NATIONAL STUDENT CLEARINGHOUSE

Progr

Progra

Add P

2300 Dulles Station Blvd. Suite 300

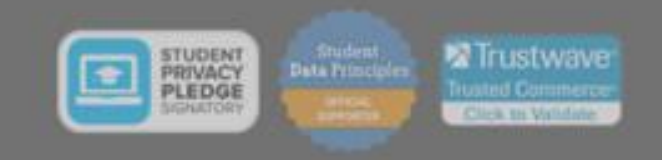

Student Reporting > Degree Reporting > Degree Transmission Detail > Confirmation

Services

Transcript

Services

Transfer

#### Confirmation

Student

Reporting

Verification

Services

The student information you have entered has been submitted to the Clearinghouse. Please print this page for your records.

Student

Look-Up

#### Personal Information

School Code: 000000-00 First Name: LEO Middle Initial: Last Name: TEST Name Suffix:

#### Enrollment Information

Enrollment Status: Graduated Term Begin Date: 02/01/2016 Term End Date: 05/30/2016 School Name: HOMETOWN UNIVERSITY Social Security Number: 000000000 Date of Birth: 12/19/1990

Status Start/Effective Date: 1/1/2012 Anticipated Graduation 12/16/2015 Date: Block Data Status:

#### Program Information

Program Indicator: Yes

#### Program 1

Program 1 CIP: 160101 Program 1 CIP Year: 2010 Program 1 Credential Level: Associates Degree Program 1 Published Length: 004000 Program 1 Published Length Mesurement: Month Program 1 Weeks Title IV Academic Year: 027004 Program 1 Begin Date: 12/31/2010 Program 1 Special Indicator: Not applicable Program 1 Enrollment Status: Graduated Program 1 Enrollment Status Effective Date: 1/1/2012

Program 2

Program 2 CIP: 230101 Program 2 CIP Year: 2010 Program 2 Credential Level: Doctoral Degree Program 2 Published Length: 008000 Program 2 Published Length Mesurement: Week Program 2 Weeks Title IV Academic Year: 031004 Program 2 Begin Date: 12/31/2010 Program 2 Special Indicator: Not applicable Program 2 Enrollment Status: Withdrawn Program 2 Enrollment Status Effective Date: 1/1/2012

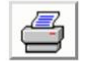

Student Reporting > Data Reporting Dashboard > Degree Transmission > Degree Transmission Detail

Have you reviewed the G Not Applied student record and confirmed no updates are needed? Learn more

Click on Degree Transmission or go to Degree Transmission History on the Data Reporting Dashboard if additional DegreeVerify submissions were sent within a 30-day window to review other G Applied / G Not Applied lists.

| First Name | Last Name | DOB | Degre | <sup>e</sup> Degree Title | Reasons for Not Applying G                 | Submitted<br>By | Submitted On | Reviewe |
|------------|-----------|-----|-------|---------------------------|--------------------------------------------|-----------------|--------------|---------|
| JENNLYNN   | TEST      |     | A     | ASSOCIATE OF              | Program 1 not a match to degree record     |                 |              |         |
| HANNAH     | TEST      |     | в     | BACHELOR OF S             | Multiple Degree records found for the stud |                 |              |         |
| AMELIA     | TEST      |     | в     | BACHELOR OF S             | Multiple Degree records found for the stud |                 |              |         |
| LIAM       | TEST      |     | в     | BACHELOR OF A             | Multiple Degree records found for the stud |                 |              | 0       |
| VERA       | TEST      |     | в     | BACHELOR OF B             | Multiple Degree records found for the stud |                 |              |         |
| ELLA       | TEST      |     | в     | BACHELOR OF A             | Program 1 not a match to degree record     |                 |              |         |
| BILL       | TEST      |     | с     | UNIVERSITY CE             | Multiple Degree records found for the stud |                 |              |         |
| RENE       | TEST      |     | м     | MASTER OF SCI             | Multiple Degree records found for the stud |                 |              |         |
| LEO        | TEST      |     | в     | BACHELOR OF A             | Other                                      |                 |              |         |
| ANISA      | TEST      |     | в     | BACHELOR OF S             | Multiple Degree records found for the stud |                 |              |         |
| OMAR       | TEST      |     | с     | UNIVERSITY CE             | Multiple Degree records found for the stud |                 |              |         |
| MARISA     | TEST      |     | С     | UNIVERSITY CE             | Multiple Degree records found for the stud |                 |              |         |
| ROSE       | TEST      |     | в     | BACHELOR OF S             | Other                                      |                 |              | 10      |
| SULA       | TEST      |     | A     | ASSOCIATE OF              | Other                                      |                 |              |         |

#### Degree Transmission Detail: 0000-00 HOMETOWN UNIVERSITY

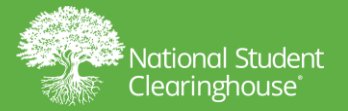

Student Reporting > Data Reporting Dashboard > Degree Transmission > Degree Transmission Detail

| Have you reviewed the G Not Applied | student record and confirmed no updates are needed? | Learn more |
|-------------------------------------|-----------------------------------------------------|------------|
|-------------------------------------|-----------------------------------------------------|------------|

Click on Degree Transmission or go to Degree Transmission History on the Data Reporting Dashboard if additional DegreeVerify submissions were sent within a 30-day window to review other G Applied / G Not Applied lists.

#### Degree Transmission Detail: 0000-00 HOMETOWN UNIVERSITY

| Detail G                               | Applied (                                | G Not Applied | G Not Applied | - Student | already G s     | tatus         |                                   |              |          |
|----------------------------------------|------------------------------------------|---------------|---------------|-----------|-----------------|---------------|-----------------------------------|--------------|----------|
| View - Total Records: 4 Export Results |                                          |               |               |           |                 |               |                                   |              |          |
| SSN                                    | CSID                                     | First Nan     | ne Last Name  | DOB       | Degree<br>Level | Degree Title  | Reasons for Not Applying G        | Submitted By | Submitte |
| 000000000                              | 00000                                    | JENNLYNN      | TEST          |           | A               | ASSOCIATE OF  | Student in Graduated status in NS |              |          |
| 000000000                              | 00000                                    | HANNAH        | TEST          |           | M               | MASTER OF SCI | Student in Graduated status in NS |              |          |
| 000000000                              | 00000                                    | AMELIA        | TEST          |           | В               | BACHELOR OF B | Student in Graduated status in NS |              |          |
| 000000000                              | 00000                                    | 000 LIAM      | TEST          |           | M               | MASTER OF SCI | Student in Graduated status in NS |              |          |
| 4                                      | 10-10-10-10-10-10-10-10-10-10-10-10-10-1 |               |               |           |                 |               |                                   | 16 (j        | *        |

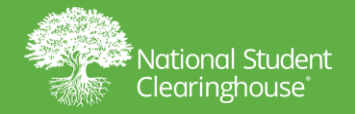

# **Online Update Alert Message**

| Student I                         | .ook-U   | p                       |             |                |                           |                          |                  |                                        |                |    |
|-----------------------------------|----------|-------------------------|-------------|----------------|---------------------------|--------------------------|------------------|----------------------------------------|----------------|----|
| Search By: Social Security Number |          |                         |             | •              |                           |                          |                  |                                        |                |    |
| Student SSN:                      |          |                         |             | J. Stude       |                           |                          |                  | ent Self-Service Promotional Tip Sheet |                |    |
| Keinerte                          | 1        |                         |             | Alert          | _                         |                          | A Charge of      | iuide                                  |                |    |
| Contraction Car                   |          |                         |             | We currently   | have an enro              | Ilment file in-house for | your<br>lates at |                                        |                |    |
| Name :                            |          |                         | ti          | his time. Furt | her updates o             | an be made by contact    | ting             |                                        |                |    |
| Enrollmen                         | t Histor | ry Degree H             | istory Noti | choolOps@st    | udentclearing             | house.org.               | av.              |                                        |                |    |
| View -                            | Expo     | rt Results              | Detach      |                |                           |                          | OK               |                                        |                |    |
| Certified by<br>School            | Status   | Status First<br>Started | Term Begin  | Term End       | Anticipated<br>Graduation | Date of Birth School C   | ode School       | Name                                   | Block<br>Data? |    |
| 05/21/2018                        | F        | 06/14/2017              | 01/16/2018  | 05/07/2018     | 05/13/2018                | 02/10/1996               |                  | STATE UNIVERSITY                       | No             | 1- |
| 04/23/2018                        | F        | 08/14/2017              | 01/16/2018  | 05/07/2018     | 05/13/2018                | 02/10/1996               |                  | STATE UNIVERSITY                       | No             |    |
| 03/22/2018                        | F        | 08/14/2017              | 01/16/2018  | 05/07/2018     | 05/13/2018                | 02/10/1996               |                  | STATE UNIVERSITY                       | Nó             |    |
| 02/20/2018                        | Ŧ        | 08/14/2017              | 01/16/2018  | 05/07/2018     | 05/13/2018                | 02/10/1996               |                  | STATE UNIVERSITY                       | No             |    |
| 02/01/2018                        | F        | 08/14/2017              | 01/16/2018  | 05/07/2018     | 05/13/2018                | 02/10/1996               |                  | STATE UNIVERSITY                       | No             |    |
| 12/18/2017                        | F        | 08/14/2017              | 08/14/2017  | 12/04/2017     | 05/13/2018                | 02/10/1996               |                  | STATE UNIVERSITY                       | No             |    |

. Click on the Status link for explanation of the various Status.

DUpdate Student Record

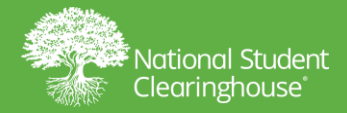

### **Best Practices for Reporting G Statuses**

### Submit students via the Clearinghouse's Preferred Ways to Report Graduates:

- Regular scheduled Enrollment files
- School submitted Graduates Only Enrollment file

### **DegreeVerify files should still be submitted to:**

- Capture degree records
- Generate G from DV files as a supplemental back up

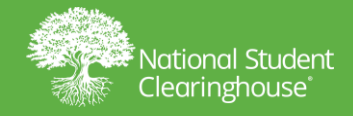

## **Enrollment Reporting Best Practices**

- Submit on time and in sync with your submission schedule and transmission type.
- Report Graduated "G" statuses at campus AND program levels (as appropriate) as degree audits are completed.
- Continue to report until all Graduated students have been reported.
- Subscribe to the Compliance Central blog to keep up to date with the latest compliance information from our Data Excellence & Operations.
- Contact SchoolOps@studentclearinghouse.org or 1.703.742.4880 with any questions related to enrollment reporting.

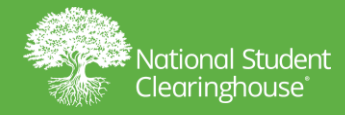

# Questions?

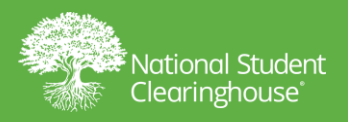

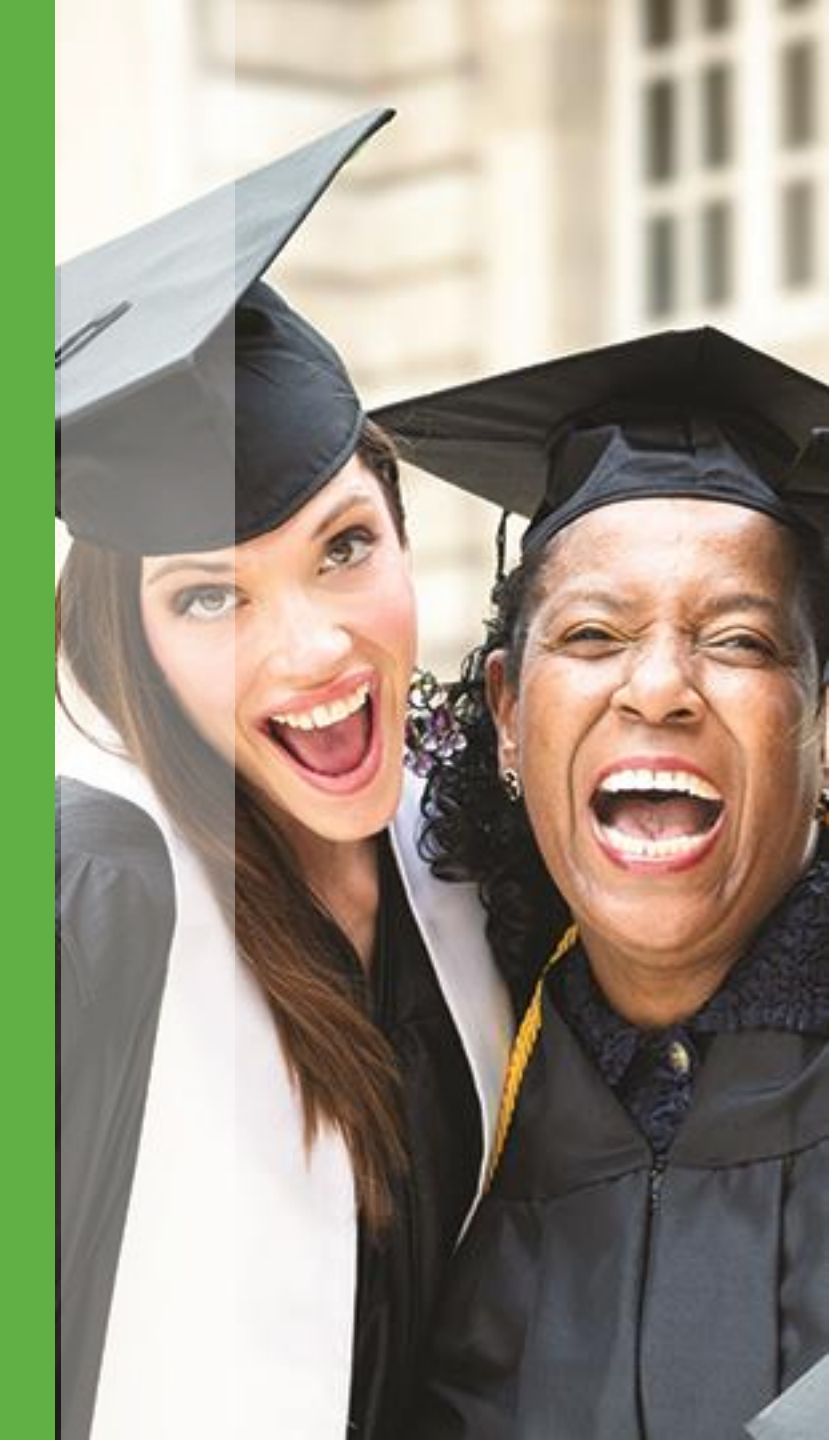